# Permission Request to Add Guide

1. From myCoyote - select the My Academics tile.

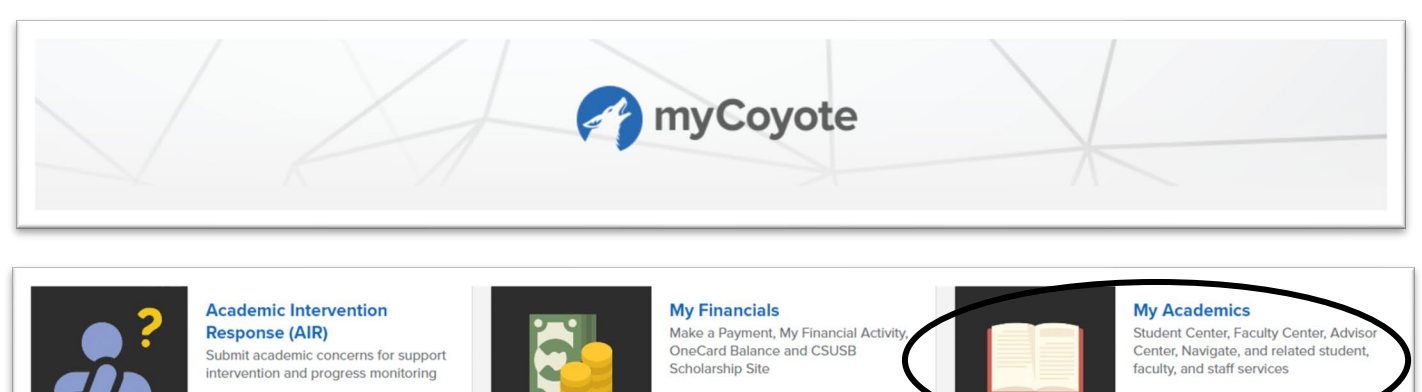

2. Select the Permission Request tile.

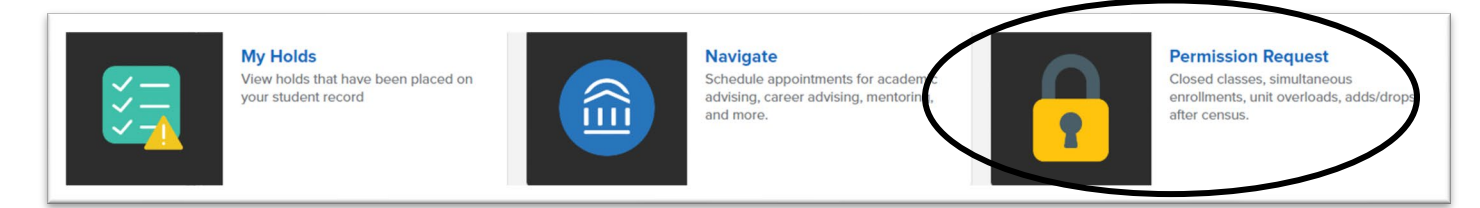

3. Select Create New Request

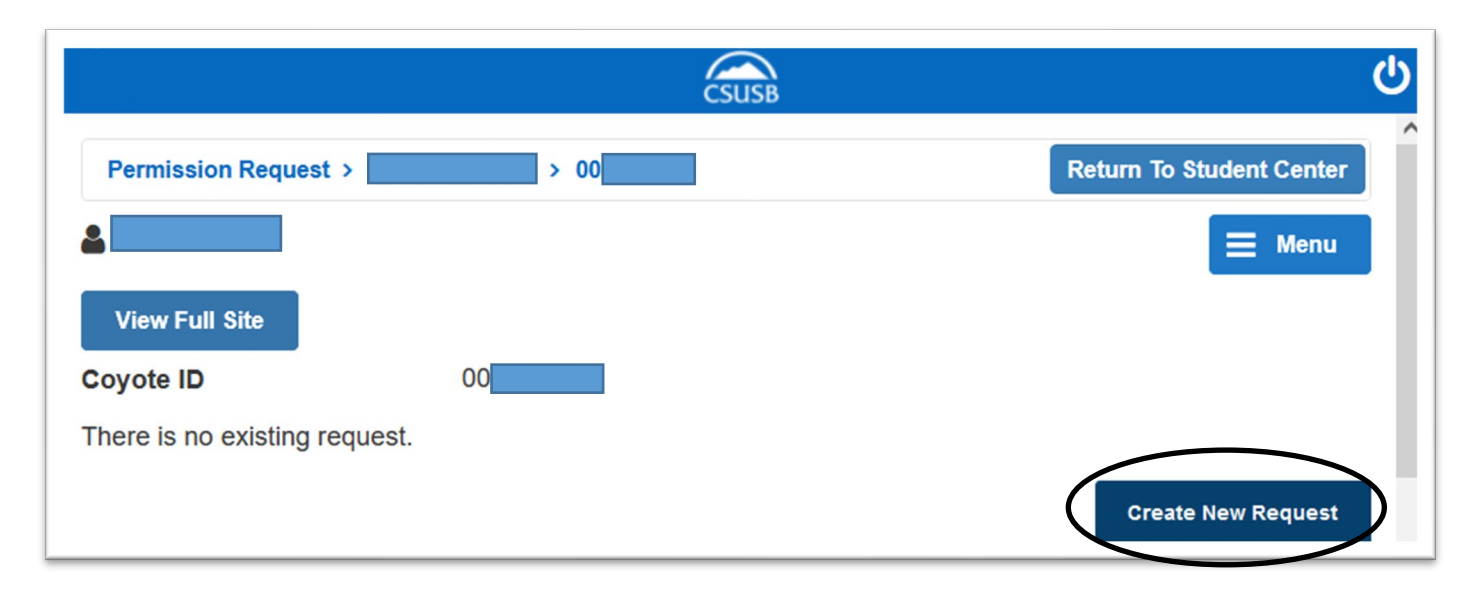

4. Review Permission Request to Add reasons.

### 5. Select Next

### Permissions

Permission to add a class is required for all of the following:

- Class is Full Approval from the class instructor and the department chair of the class is required for closed or full classes.
- Max Units Exceeded Available starting the 4th week of Open Enrollment period only Unit overloads will require the additional approval of the College Dean of your major.
- Time Conflicts Simultaneous Enrollments will require the approval from both class instructors and their department chair.

Next

Cancel

- Requisites Not Met Approval from the class instructor is required.
- Department/Instructor Consent Required Approval from the department and/or instructor of the class is required.
- Add After Census Approval from the class instructor, department chair and college dean are required. Supporting documentation is required (PDF format is recommended).

Please select "Next" to proceed.

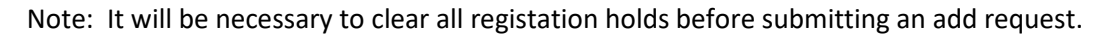

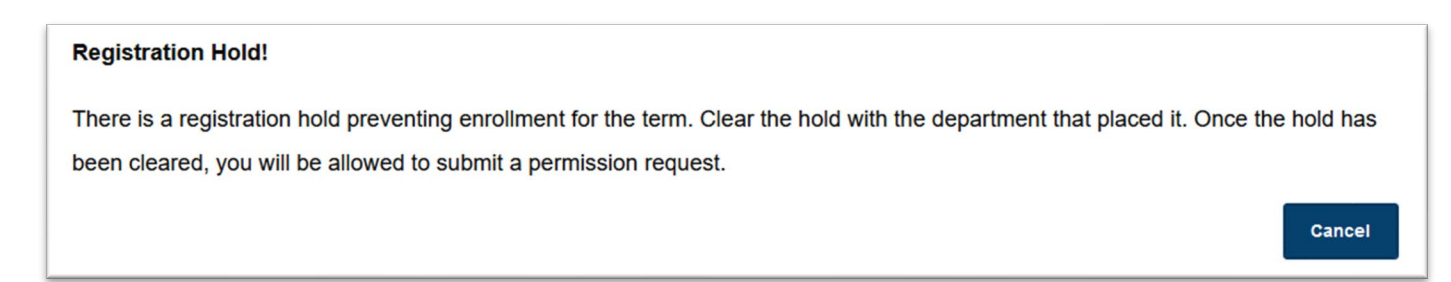

Class Nbr (Number): Enter the 5 digit class number or select "Class Search" to search for a class.

If you are using **Internet Explorer**, the Class Search page content may not load properly. For the best display and functionality of all features, we recommend using one of our supported browsers; **Microsoft Edge, Google Chrome or Firefox.** 

**Permission(s) to Request:** Select the appropriate box or boxes for the type of permission you are requesting. For example, for "Class is Full" select the Closed Class box. You may select more than one box if required. Select the appropriate box or boxes for the type of permission you are requesting. For example, for "Class is Full" select the Closed Class box. You may select more than one box if required.

Unit Overload: Available only beginning the 4th week of the open enrollment period.

Waitlisted Classes: Not available through this process until the waitlist period ends.

Justification: Provide the reason for your request. Please be specific to avoid delays in reviewing your request.

For Adds After Census, additional supporting documentation is required. (PDF format is recommended).

7. Select the **Term** for the permission request.

## 8. Select Next.

# Select A Term

Note: This process is not available for past terms (terms that have been graded). Only terms with registration periods will be available.

| A Spring 2023       |
|---------------------|
| Select              |
| Spring 2023         |
| Undergraduate       |
| Pending requests: 0 |
|                     |
| A Fall 2023         |
| Select              |
| Fall 2023           |
| Undergraduate       |
| Pending requests: 0 |
|                     |
| Back Next Cancel    |

- 9. Locate the 5-digit class number via the **Class Search** link.
- 10. Enter the 5-digit class number in the **Class Nbr** field.
- 11. Select **Class Search** (again) to populate permission request reasons.
- 12. Select the applicable permission associated with your request.
- 13. Enter Justification (reason) for the Permission Request and attach support documentation if required.
- 14. Select Submit.

| Class Nbr 43626 INTRO ACCT Class Search                  |
|----------------------------------------------------------|
| ACCT 2110-07                                             |
| LEC (43626)                                              |
| MoWe 10:30AM - 11:45AM                                   |
| Jack Brown Hall 109 Remission(s) to Request After Census |
|                                                          |
| Requisites                                               |
| Instructor/Dept Consent                                  |
| Closed Class                                             |
| Simultaneous Enrollment                                  |
| Unit Overload                                            |
| Swap A Class Section                                     |
| Justification                                            |
| Enter supporting reason(s) for approvers to review.      |
|                                                          |
|                                                          |
|                                                          |
| Attach Supporting Documentation                          |
| FILE NAME ADD VIEW DELETE                                |
|                                                          |
| 1 Add View Delete                                        |
|                                                          |
|                                                          |
| Back Submit Cancel                                       |

Submission confirmation message.

## 15. Select Return to Student Center

| Return To Student Center                                                                                                    |
|----------------------------------------------------------------------------------------------------|
| View Full Site                                                                                                    |
| Your Request Has Been Submitted.                                                                                                    |
| We have received your request for Permission to Add After Census. Your request will be forwarded to the Instructor,<br>Department Chair and the College Dean of the class for approval. Please allow a minimum of 3-5 business days for<br>processing. You may return to the <b>Permission Request</b> summary page from your Student Center to view the status of this<br>request. Additionally, an email notification to your CSUSB email account will be sent once the results of this request are<br>available. Questions or further assistance can be emailed to registrationhelp@csusb.edu. |
| <b>NOTE:</b> It is YOUR responsibility to cancel this request if you are no longer needing permission to enroll. You may only "Cancel" this request while it is in "Pendng" status. If you do not cancel and the request is approved and you are enrolled, it is YOUR responsibility to petition to drop the class through normal dropping procedures and deadlines. Return to the Permission Request Summary page to cancel.                                                                                                    |
| <b>NOTE:</b> It is YOUR responsibility to cancel this request if you are no longer needing permission to enroll. You may only "Cancel" this request while it is in "Pendng" status. If you do not cancel and the request is approved and you are enrolled, it is YOUR responsibility to petition to drop the class through normal dropping procedures and deadlines. Return to the Permission Request Summary page to cancel.                                                                                                    |

You can view the status of your submitted request(s) in the Permission Request Summary. You will be notified via your Coyote email if your request is Denied or Approved.

| Permission Request > 00                                                                                                    |                        |         |              |                         |         |                    |  |  |
|----------------------------------------------------------------------------------------------------|------------------------|---------|--------------|-------------------------|---------|--------------------|--|--|
| 2                                                                                                    |                        |         |              |                         |         |                    |  |  |
| View Full Site                                                                                                    |                        |         |              |                         |         |                    |  |  |
| Coyote ID                                                                                                    | 00                     |         |              |                         |         |                    |  |  |
| To Create a New Request, select the button below.                                                                                                    |                        |         |              |                         |         |                    |  |  |
| PLEASE NOTE: You may request up to four (4) classes at one time. You will not be able to submit a new request until the pending request(s) have been reviewed. |                        |         |              |                         |         |                    |  |  |
| (Message 32000, 1804)                                                                                                    |                        |         |              |                         |         |                    |  |  |
| Existing Requests                                                                                                    |                        |         |              |                         |         |                    |  |  |
| SEQ # TERM CLASS NBR                                                                                                    | SUBJECT CATALOG<br>NBR | SECTION | DESCRIPTION  | SUBMITTED ON            | STATUS  | VIEW DETAIL        |  |  |
| 1 Spring 2023 43626                                                                                                    | ACCT 2110              | 07      | INTRO ACCT I | 03/17/2023<br>3:35:08PM | Pending | View Detail        |  |  |
|                                                                                                    |                        |         |              |                         |         |                    |  |  |
|                                                                                                    |                        |         |              |                         |         | Create New Request |  |  |